# うか郎君 ユーザーマニュアル

## (ver1.01)

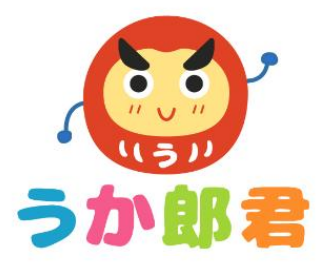

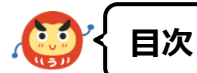

- 1 新規ユーザ登録の流れ
- 1-1 新規登録
- 1-2 入力フォーム
- 1-3 仮登録から本登録前まで
- 1-4 本登録の完了
- 1-5 マイページへのログイン
- 1-6 パスワードを忘れた方
- 2 ユーザのマイページ
- 2-1 マイページトップ画面の説明
- 2-2-1 受験状況の確認 ①
- 2-2-2 受験状況の確認 ②
- 2-2-3 受験状況の確認 ③

- 3 試験受験までの流れ
- 3-1 試験の申し込み
- 3-2-1 決済方法(クレジットカード)
- 3-2-2 決済方法(銀行振込)
- 4 オンライン筆記試験
- 4-1 オンライン筆記試験の流れ①
- 4-2 オンライン筆記試験の流れ ②

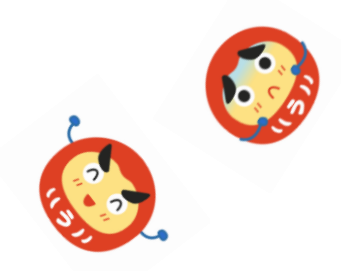

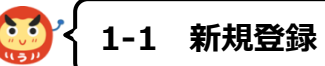

#### 

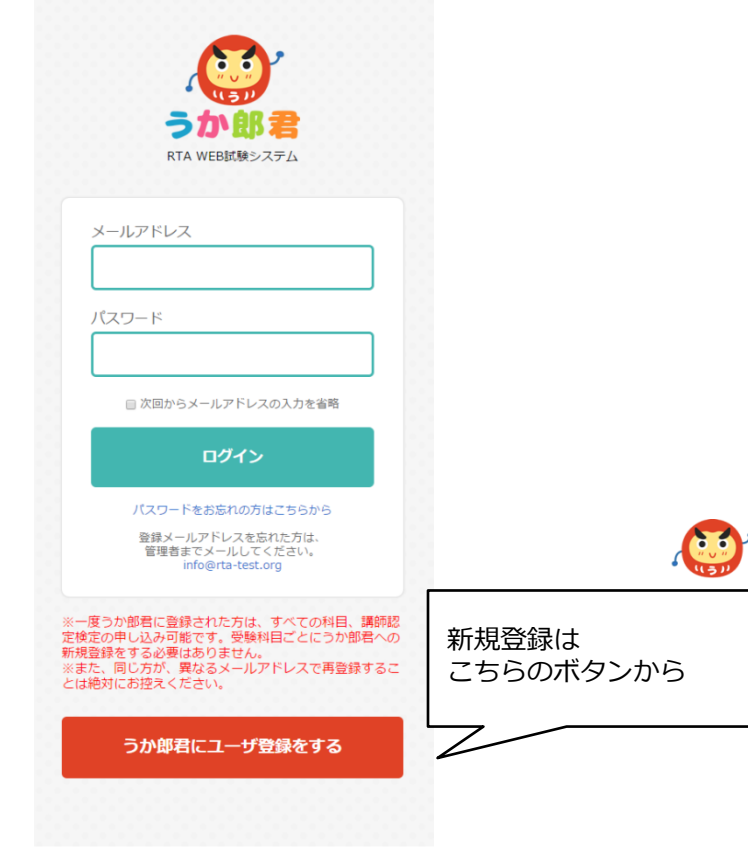

■ユーザ新規登録方法

下記のURLにアクセスします。 https://www.rta-test.org

「うか郎君にユーザー登録をする」ボタンから 新規登録を行 います。

| ▼下記フォームに必要事<br><u> 必須</u> のある項目は必ず | 頃をご記入<br>入力してく | ください。<br>ださい。                                                                                                    | ■ユーザ登録画面                                                                                                    |
|------------------------------------|----------------|----------------------------------------------------------------------------------------------------|----------------------------------------------------------------------------------------------------|
| メールアドレス<br>(ログインID)<br>ご希望の        | 45M            | 確認の為、再入力をお願いします。<br> <br> sーンペタマご人力下さい                                                                                                    | ・メールアドレス(※ログインIDとなります<br>・パフロード(半角苗数字8文字以上〜24文5                                                                            |
| ロクインバスワート<br>(8~24文字)              |                | 確認の為、再入力をお願いします。<br>回〜24文字でご入力下さい                                                                                                    | ・<br>特例の選択<br>・<br>シター (<br>ボウー +<br>ち<br>ト<br>)                                                                           |
| 19-91                              | <b>8</b> 59    | 特徴申請がある通点は近下より選択してください。 特徴申請にない。 中職してください。 特徴申請にない。 特徴申請ない。 「日本 一時法により、全規択してください。 非効用がない。 「日本 一時ない」、全規択してください。 非効用なし ・ パビースキング ・ 特徴申請なし ・ ファースト・サイン ・ 特徴申請なし ・ リフレクソロジー ・ 特徴申請なし ・ ・ リフレクソロジー ・ ・ ・ ・ ・ ・ ・ ・ ・ ・ ・ ・ ・ ・ ・ ・ ・ ・ ・                                                                                                    | <ul> <li>・お名前(漢字、カタカナ)</li> <li>・住所(郵便番号、市区町村、番地など)</li> <li>・電話番号</li> <li>・携帯電話番号</li> <li>・性別</li> <li>・生年月日</li> </ul> |
| お名前(漢字)                            | 8.6            | 11 8                                                                                                    | ・利用規約・ノフイハシーホリシーの问息                                                                                                    |
| お名前(カタカナ)                          | <i>its</i> in  | tr X1                                                                                                    | 11 日本语曰大把原子,怎必得大行以大士                                                                                                    |
| 住所                                 | RK4            | マ     ・     ・     ・     ・     ・     ・     ・     ・     ・     ・     ・     ・     ・     ・     ・     ・     ・     ・     ・     ・     ・     ・     ・     ・     ・     ・     ・     ・     ・     ・     ・     ・     ・     ・     ・     ・     ・     ・     ・     ・     ・     ・     ・     ・     ・     ・     ・     ・     ・     ・     ・     ・     ・     ・     ・     ・     ・     ・     ・     ・     ・     ・     ・     ・     ・     ・     ・     ・     ・     ・     ・     ・     ・     ・     ・     ・     ・     ・     ・     ・     ・     ・     ・     ・     ・     ・     ・     ・     ・     ・     ・     ・     ・     ・     ・     ・     ・     ・     ・     ・      ・     ・     ・     ・     ・      ・     ・     ・      ・     ・      ・     ・      ・     ・      ・     ・      ・      ・      ・      ・      ・      ・      ・      ・      ・      ・      ・      ・      ・      ・      ・      ・      ・      ・      ・      ・      ・      ・      ・      ・      ・      ・      ・      ・      ・      ・      ・      ・      ・      ・      ・      ・      ・      ・      ・      ・      ・      ・      ・      ・      ・      ・      ・      ・      ・      ・      ・      ・      ・      ・      ・      ・      ・      ・      ・      ・      ・      ・      ・      ・      ・      ・      ・      ・      ・      ・      ・      ・      ・      ・      ・      ・      ・      ・      ・      ・      ・      ・      ・      ・      ・      ・      ・      ・      ・      ・      ・      ・      ・      ・      ・      ・      ・      ・      ・      ・      ・      ・      ・      ・      ・      ・      ・      ・      ・      ・      ・      ・      ・      ・      ・      ・      ・      ・      ・      ・      ・      ・      ・      ・      ・      ・      ・      ・      ・      ・      ・      ・      ・      ・      ・      ・      ・      ・      ・      ・      ・      ・      ・      ・      ・      ・      ・     ・     ・      ・      ・      ・      ・      ・      ・      ・      ・      ・      ・      ・      ・      ・      ・      ・      ・      ・      ・      ・      ・      ・      ・      ・      ・      ・      ・      ・      ・      ・      ・      ・      ・      ・      ・      ・      ・     ・     ・     ・     ・     ・     ・     ・ | 以上の項目を埋めて、似豆球を行います。                                                                                                    |
| 电話番号                               |                | · · · · · · · · · · · · · · · · · · ·                                                                                                    | ☆ 「確認画面へ」のボタンを押押下し、遷移します                                                                                                   |
| 携带電話                               | 86             |                                                                                                    |                                                                                                    |
| (生形)                               | ės II          | ◎ 女性 ◎ 男性                                                                                                    |                                                                                                    |
| 生年月日                               | фя             | • # • <b>A</b> • B                                                                                                    | 人刀内谷を唯認俊、                                                                                                    |

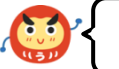

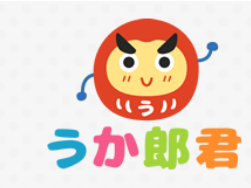

ユーザ登録のお手続きを頂きまして、誠にありがとうございます。 ただいま送信したメールに記載されているURLを60分以内にクリックし、登録を完了させてください。

#### ■仮登録完了画面

確認画面から[送信する]ボタンを押して 左記の画面(仮登録完了画面)に 遷移しましたら、入力したメールアドレス宛てに 本登録手続きのメールが送られます。

### ■新規登録のメールが届きます

記載されているURLを押下する事で本登録が 完了します。 ※60分を過ぎた場合、このURLは無効となります。

| 新規ご登録の申請ありがとうございます。 🗅 🛛 🛛 🖛                                                                                                    | か郎デバッグ ×                                        |
|----------------------------------------------------------------------------------------------------|-------------------------------------------------|
| うか郎君 <info@rta-test.org> To s_hosono  新規のご登録ありがとうございます。 このメールに記載されているURLを60分以内にクリックし、 仮登録を完了させてください。   https://www.rta-test.org/join/check.php?yjykoGqveX9clQ2  </info@rta-test.org> | このゴニョゴニョしたURLを<br>60分以内にクリックしないと<br>本登録が完了しません。 |

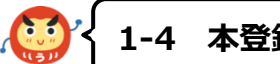

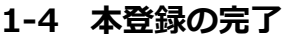

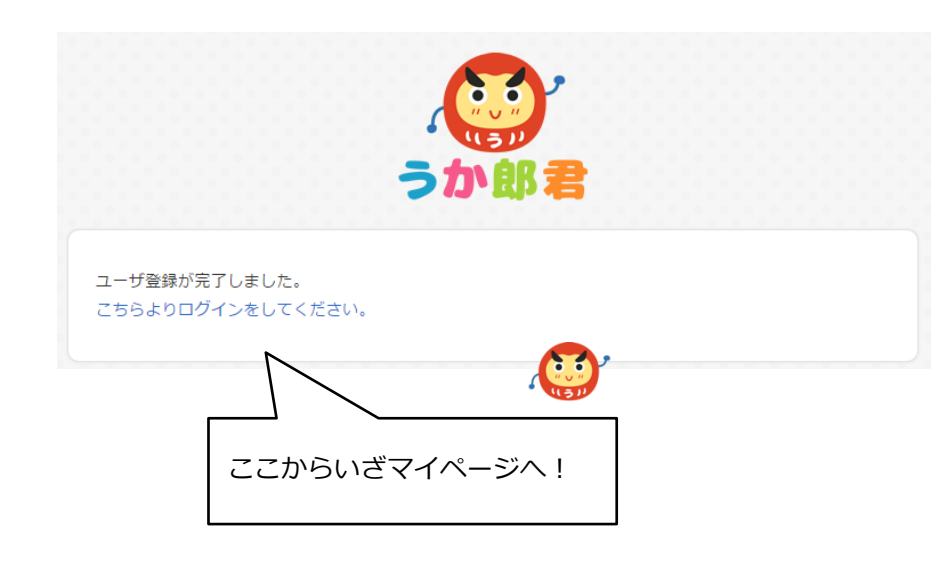

## ■本登録完了画面

メールに記載されたURLを押下すると 左記の画面に遷移し、本登録が完了します。

「こちらよりログインをしてください。」 を押下するとログイン画面に遷移しますので マイページへログインしてください。

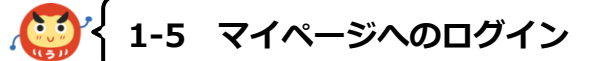

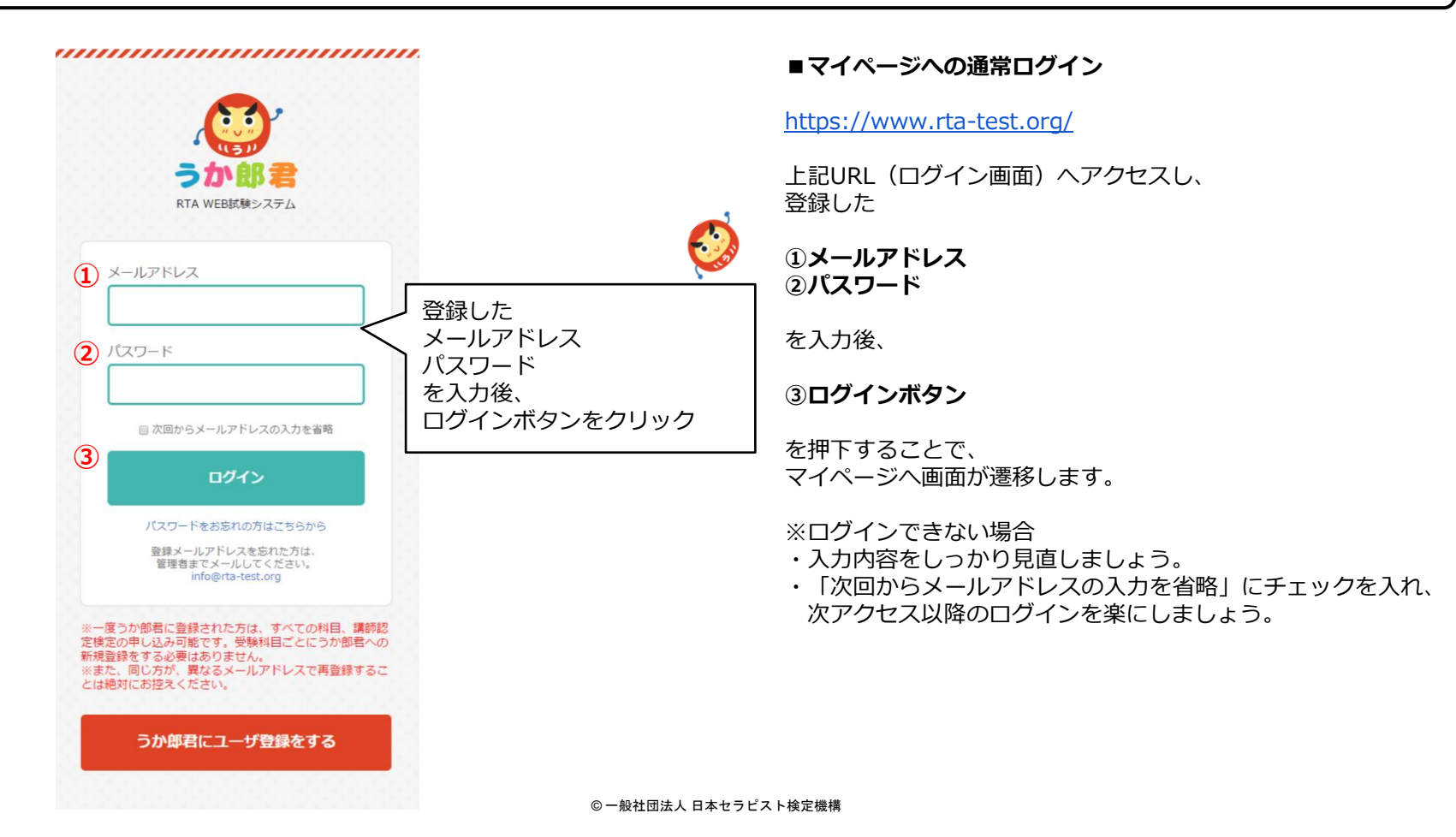

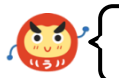

## 1-6 パスワードを忘れた方

|                                              | ログ-<br>「パ」<br>左記/                           |
|----------------------------------------------|---------------------------------------------|
| うか郎君                                         | https                                       |
| &録されているメールアドレス宛てにお送りいたします。<br>ドレス]を入力してください。 | こち<br>ると                                    |
|                                              |                                             |
| 確認画面へ                                        |                                             |
|                                              |                                             |
| メールアドレスを忘れてしまった場合は、<br>管理者へ問合せてくださいね。        |                                             |
|                                              | ばまれているメールアドレス宛てにお送りいたします。     たはスは入力してください。 |

## ■パスワードを忘れた方

ログイン画面から、 「パスワードを忘れた方はこちらから」を押した後、 左記ページへ遷移します。

https://www.rta-test.org/re\_password.php

こちらより、メールアドレスを入れ、「確認画面へ」を押下す ると管理者より、パスワードが送付されます。

..................

## 2-1 マイページトップ画面の説明

|                                                 | 🕥 ব্বশ-স্টা          | ップ               |                            |                                             |
|-------------------------------------------------|----------------------|------------------|----------------------------|---------------------------------------------|
| Google 細野さま                                     | お知らせ                 |                  |                            | -8^                                         |
| 🏫 বর্ণনন্থ্র্য 🔉                                | ◎ 2015年01月15日 刻      | 5                |                            | 2                                           |
| 📄 過去のお知らせ                                       | ● 2015年01月15日 b      | bbb              |                            |                                             |
| WEB試験デモ                                         | ● 2015年01月09日 デ<br>ス | キストテキストテキスト      | テキストテキストテキス<br>ストテキストテキストテ | ト <del>テ</del> キストテキストテキ<br>キストテキスト         |
| ■ 登録情報編集                                        |                      |                  |                            |                                             |
| 3 3 3 3 5 € 5 1 5 1 5 1 5 1 5 1 5 1 5 1 5 1 5 1 | Google 細野さまの         | 受験状況             |                            |                                             |
| ▶ お問合せ                                          | 料目名                  | オンライン筆記試験        | 実技試験                       | 状態                                          |
| D グ ア ウト                                        | 申込み終了の科目             | -                | 合格<br>2014/12/15           | * <b>@</b> * a &                            |
|                                                 | 実技試験のみの料目            | -                | 申し込む >                     |                                             |
|                                                 | 1分2間のテスト             | 合格<br>2015/01/15 | 予約済 ><br>筆記試験合格証書          | <b>実技試験受験中</b><br>2016年01月15日<br>12:28:30まで |
|                                                 | 筆記のみの料目              | 受験する >)          | -                          | <b>筆記試験受験中</b><br>2015年02月15日<br>10:20:38まで |
|                                                 | ベビグラファーHSN           | 合格<br>2014/01/15 | 合格<br>2015/01/15           | * <b>@</b> * aa                             |
|                                                 | ベビグラファー<br>HSN02     | 受付終了             |                            |                                             |
|                                                 | ベビグラファー<br>HSN03     | メンテナンス中          |                            |                                             |
|                                                 | HN504テスト<br>images   | 受験する >           | 筆記未合格                      | <b>筆記試験受験中</b><br>2015年02月15日<br>15:20:44まで |
|                                                 | hsn06                | 合格<br>2015/01/15 | 予約する >                     | 実技試験受験中<br>2015年07月15日<br>14:16:41まで        |
|                                                 |                      |                  |                            |                                             |

#### 1 お知らせ

管理者が設定したお知らせを最大で3件表示します。

 一覧へ 過去のお知らせを全て一覧で表示します。

③「○○さまの受験状況」 管理者が設定した科目の一覧と 各科目の受験状況を表示します。

ここから受験の申し込みができます。

#### ④ マイページメニュー

- ・過去のお知らせ ※過去のお知らせ一覧へ遷移
- ・WEB試験デモ ※試験のデモ画面へ遷移
- ・登録情報編集 ※登録情報編集画面へ遷移
- ・退会申請 ※退会申請画面へ遷移

・お問合せ ※管理者へのお問合せ画面へ遷移

・ログアウト

※操作が完了したら、こちらよりログアウトしてください。

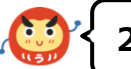

## 2-2-1 受験状況の確認 ①

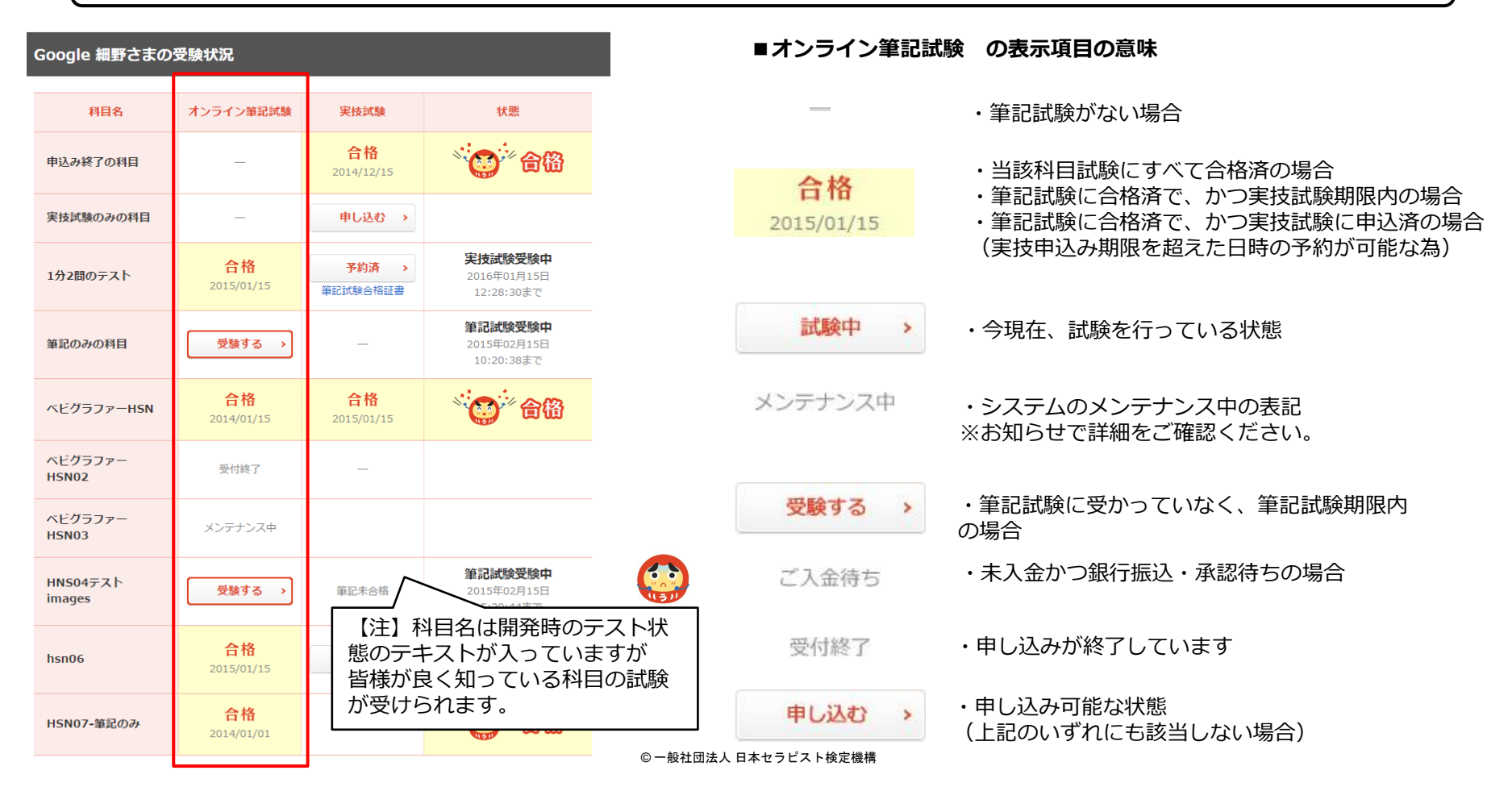

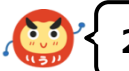

## 2-2-2 受験状況の確認 ②

| Google 細野さまの受験状況   |                         |                         |                                      |  |
|--------------------|-------------------------|-------------------------|--------------------------------------|--|
| 科目名                | オンライン筆記試験               | 実技試験                    | 状態                                   |  |
| 申込み終了の科目           | _                       | <b>合格</b><br>2014/12/15 | * <b>@</b> * 6 🕅                     |  |
| 実技試験のみの科目          | _                       | 申し込む >                  |                                      |  |
| 1分2間のテスト           | 合格<br>2015/01/15        | 予約済 → 筆記試験合格証書          | 実技試験受験中<br>2016年01月15日<br>12:28:30まで |  |
| 筆記のみの科目            | 受験する →                  | _                       | 筆記試験受験中<br>2015年02月15日<br>10:20:38まで |  |
| ベビグラファーHSN         | 合格<br>2014/01/15        | 合格<br>2015/01/15        | * <b>@</b> * 68                      |  |
| ベビグラファー<br>HSN02   | 受付終了                    | —                       |                                      |  |
| ベビグラファー<br>HSN03   | メンテナンス中                 |                         |                                      |  |
| HNS04テスト<br>images | 受験する →                  | 筆記未合格                   | 筆記試験受験中<br>2015年02月15日<br>15:20:44まで |  |
| hsn06              | <b>合格</b><br>2015/01/15 | 予約する >                  | 実技試験受験中<br>2015年07月15日<br>14:16:41まで |  |
| HSN07-筆記のみ         | 合格<br>2014/01/01        | -                       | * <b>@</b> * 68                      |  |

| ■実技試験の           | 長示項目の意味                                               |
|------------------|-------------------------------------------------------|
| _                | ・実技試験がない場合                                            |
| 合格<br>2015/01/15 | ・実技試験に合格した場合                                          |
| 筆記未合格            | ・筆記試験に合格していない場合                                       |
| 結果待ち             | ・実技試験を予約済で、<br>かつ結果待ちの(実技試験実施日が過ぎている)<br>場合           |
| 再申込み             | ・実技試験に受かっていない(未合格)かつ、<br>過去に実技試験が不合格だった場合             |
| 予約済              | ・実技試験を予約済の場合<br>(このボタンの下に「実技試験の受験票」(PDF)のリンクが追加されます。) |

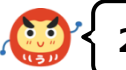

## 2-2-3 受験状況の確認 ③

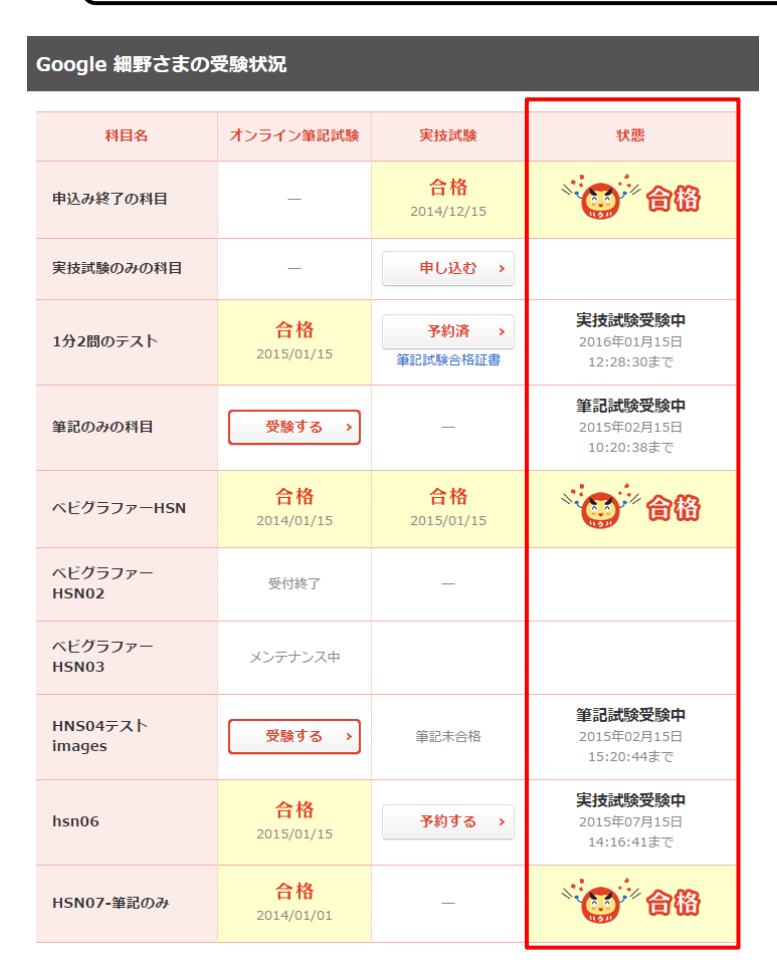

## ■状態

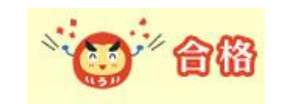

- ・実技試験のみの試験で合格した場合
- ・筆記試験のみの試験で合格した場合
- ・筆記試験、実技試験の両方に合格した場合

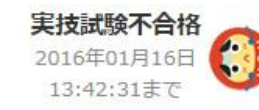

・実技試験が不合格の場合

| 銀行振込ご入金待ち | ・未入金かつ銀行振込・承認待ちの場合 |
|-----------|--------------------|
| キャンセルする   | ※ユーザーがキャンセルを押した場合、 |
|           | 申し込みがキャンセルされます。    |

筆記試験受験中 2015年02月04日 00:00:00まで ・筆記の場合は、残り期限が1週間を切ると赤く表示されます ・実技の場合は、残り期限が2ヶ月を切ると赤く表

・実技の場合は、残り期限か2ヶ月を切ると赤く表示されます

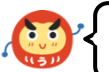

## 3-1 試験の申し込み

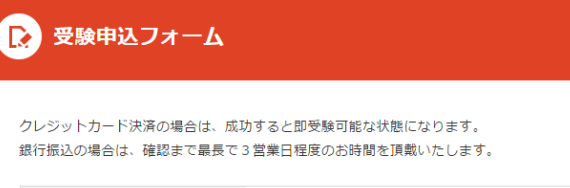

| 科目名   | 必須 | ベビグラファーHSN02                 |
|-------|----|------------------------------|
| 受験料   | 必須 | ¥1,000<br>オンライン筆記試験(合格期限1ヶ月) |
| 支払い方法 | 必須 | ◉ クレジットカード ◎ 銀行振込            |

### ■受験申込フォーム

マイページから **申し込む** をクリックすると、左記の 画面に遷移します。

支払方法は、「クレジットカード」と「銀行振込」の選択が可 能です。

## 😥 実技試験予約フォーム

『1分2問のテスト』の実技試験の予約を行います。
時間は後日連絡するとか、3週間前までしか予約ができないとかのメッセージ。

| 日時             | 会喝      |      |
|----------------|---------|------|
| 2015年02月02日(月) | あいうえお2  | 受付終了 |
| 2015年02月03日(火) | あいうえお3  | 受付終了 |
| 2015年02月04日(水) | あいうえお4  | 受付終了 |
| 2015年02月11日(水) | あいうえお11 | 予約する |

実技試験の場合は、日時、会場の選択が必要になります。

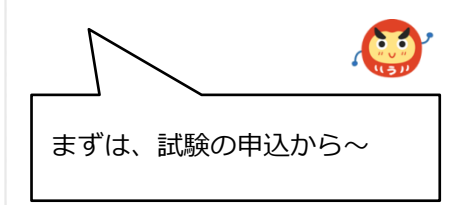

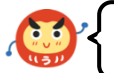

## 3-2-1 決済方法(クレジットカードの場合)

| info@dore<br>To info                                                                                                    | demo-mail.com                                                                                                    |
|----------------------------------------------------------------------------------------------------|----------------------------------------------------------------------------------------------------|
| ※本メール                                                                                                    | はユーザー様がクレジット決済をする毎に加盟店様へ自動的に送信しております。                                                                                                    |
|                                                                                                    | 決済成功メール(SSL)                                                                                                    |
| <ul> <li>サクシネ 法</li> <li>ウシネ 法</li> <li>シシネ 法</li> <li>シマン 法</li> <li>シマン 法</li> <li>シマン ジャン シン シン シン シン シン シン シン シン シン シン シン シン シン</li></ul> | :ソフトコミュニケーションズ様検証用(テスト)<br>:PiP:00149<br>:2015/02/20 17:03:53<br>:送76成功<br>:2000円<br>去 :10<br>一括 61=分割 80=リボルピング)<br>ý :1<br>?は3分間 又は0=リボルピング)<br>:ATSUSHI KOIDE<br>:0901056<br>:0000156 |

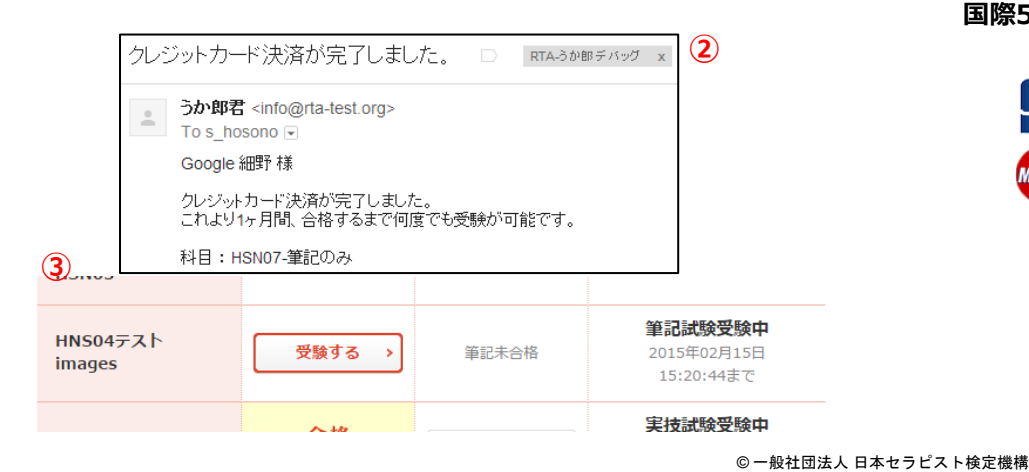

#### ■クレジットカードの場合

確認画面にて内容を確認後、申し込みます。 (クレジットカードの決済画面に遷移します)

決済後、マイページTOP画面に戻ります。

クレジットカードの入金確認のメールが2通届きます。 (1)テレコムクレジット、(2)うか郎君から)

③ マイページのTOPから受験が可能になります。

### ※以下のカードが利用できます。 国際5大ブランドが一括で利用可能です

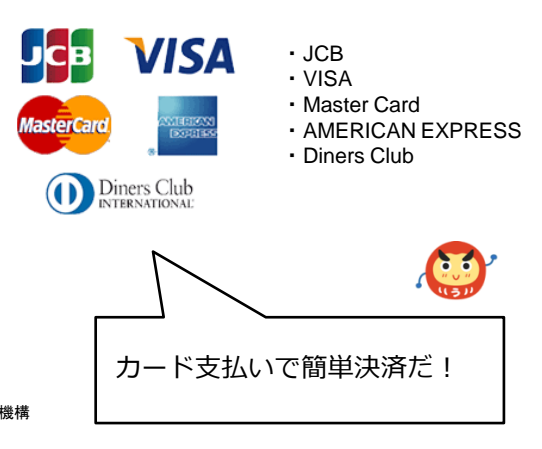

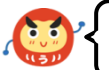

## 3-2-2 決済方法(銀行振込)

#### ② 確認のメール

| 銀行 | 振込のお申込みを受け付けました。 D RTA-3か® デバッグ                                     |
|----|---------------------------------------------------------------------|
| +  | <b>うか郎君</b> <info@rta-test.org><br/>To s_hosono</info@rta-test.org> |
|    | この度は受験のお申込みありがとうございます。<br>以下の通り受け付けましたのでお振込みくださいませ。                 |
|    | 尚、ご入金の確認までは最長で3営業日程度のお時間を頂戴いたします                                    |
|    | 科目:HNS04テスト images                                                  |
|    | ■お支払い情報<br>銀行名:あああああああ                                              |

## ⑤ 承認のメール

| 銀行 | 振込にてご入金を確認いたしました。 🗅 🛛 RTA-                                          |
|----|---------------------------------------------------------------------|
| •[ | <b>うか郎君</b> <info@rta-test.org><br/>To s_hosono</info@rta-test.org> |
|    | ご入金を確認いたしました。<br>これより1ヶ月間、合格するまで何度でも受験が可能です。                        |
|    | 科目:ベビグラファーHSN                                                       |

### ■銀行振込の場合

① 確認画面にて内容を確認後、申し込みます。

② 銀行振込の申し込みを完了させると、確認のメールが届きます。

③ 銀行振込を行ってください。

④ 管理者はユーザの銀行振込を確認後、管理画面から入金確認 処理(受験の承認)を行います。

⑤ その後、ユーザーに承認完了(支払確認)のメールが届きます。

⑥ マイページのTOPから受験が可能になります。

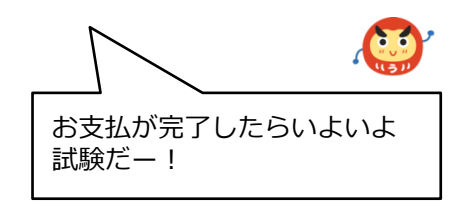

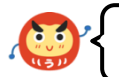

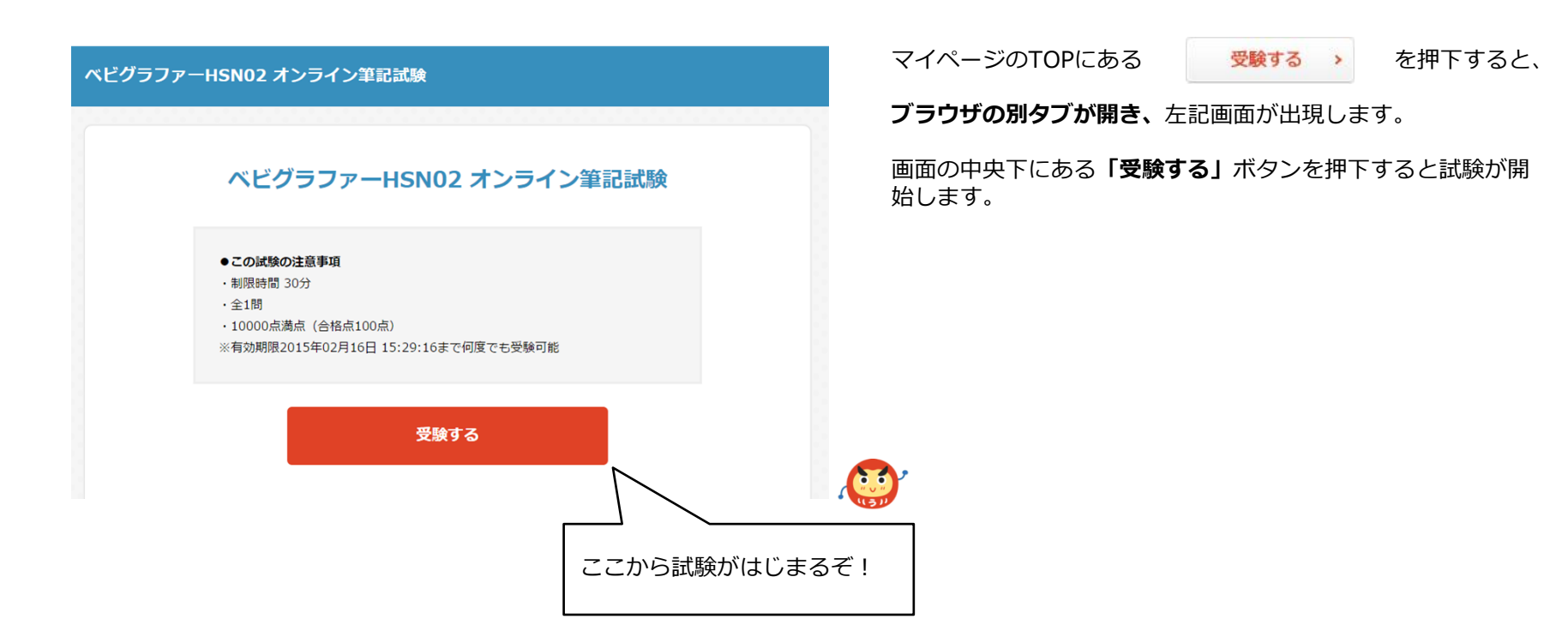

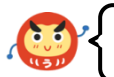

## 4-2 オンライン筆記試験 試験中の画面

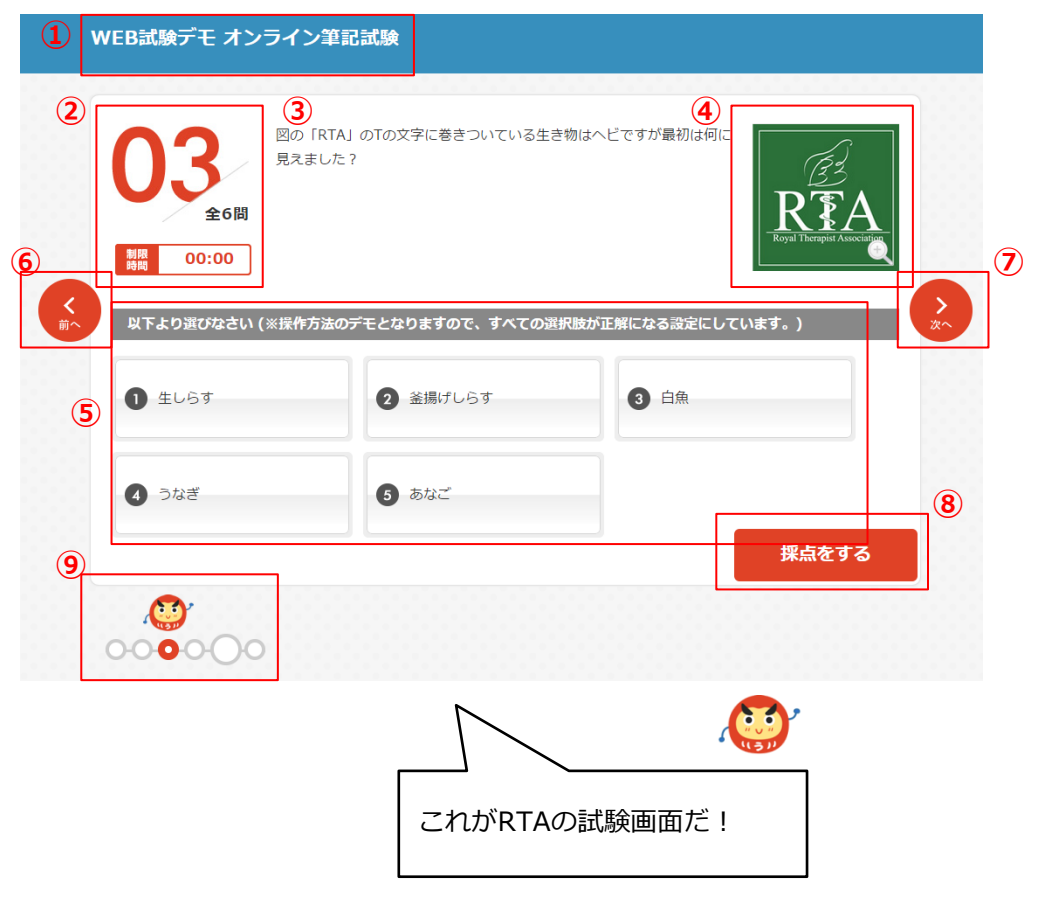

#### ■画面の名称

①試験名
②問題番号と制限時間
③問題文
④問題の画像 ※押下で拡大できます。
⑤回答選択肢 ※押下で選択できます。
⑥前の問題への遷移ボタン ※押下で遷移
⑦次の問題への遷移ボタン ※押下で遷移
⑧採点への遷移ボタン
※押下する前にすべての試験が終わっている確認してください。
⑨現在の問題の位置 ※表示は3/6問という意味

#### 【ご注意】

制限時間を超えるか、画面右下の「終了する」ボタンをクリックすると、 試験が終了します。

誤ってブラウザを閉じてしまった場合でも、 回答した情報は消えることなく、再開することができます。 ※ただし、ブラウザが閉じられている場合でも残り時間は経過していきま す。

制限時間の計算は、個々のパソコンによって多少誤差が発生する為、 テスト開始時にサーバ時間を取得し、

その時間をもとにパソコン側でカウントダウンをする仕様にしています。 このようにして、全てのユーザに対して可能な限り平等な制限時間を課し ています。

これによってユーザが故意に制限時間を操作するといった不正を防止して います。

## さぁ!受験、がんばろうー!

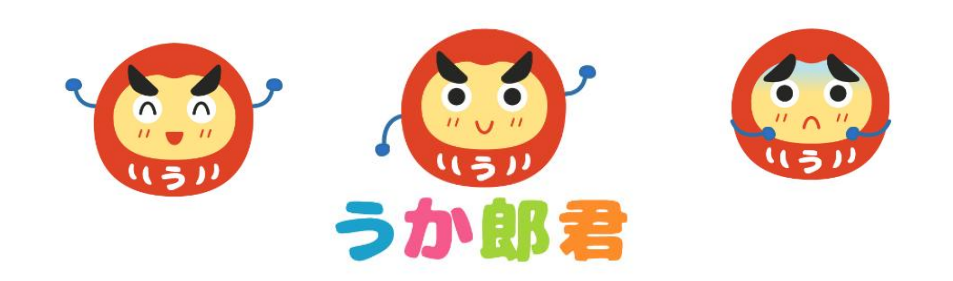